Um Novo portal para você!

O CCMC tem um novo portal do associado, instale e confira!

## OTASSÃO AS NOVIDADESO

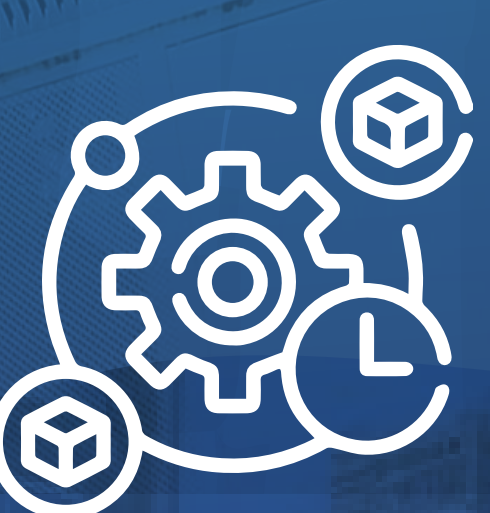

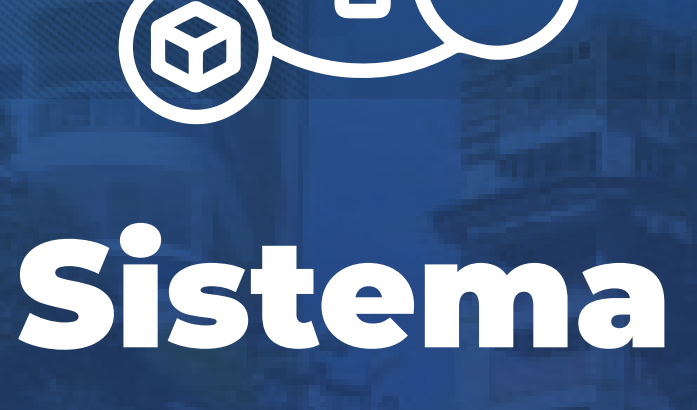

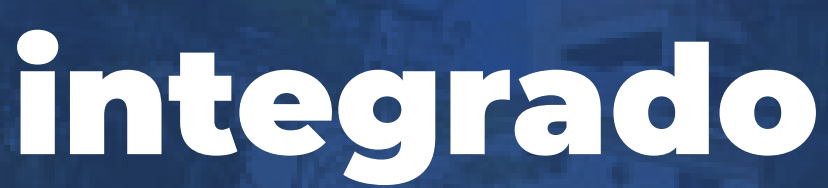

com a plataforma de gestão do CCMC

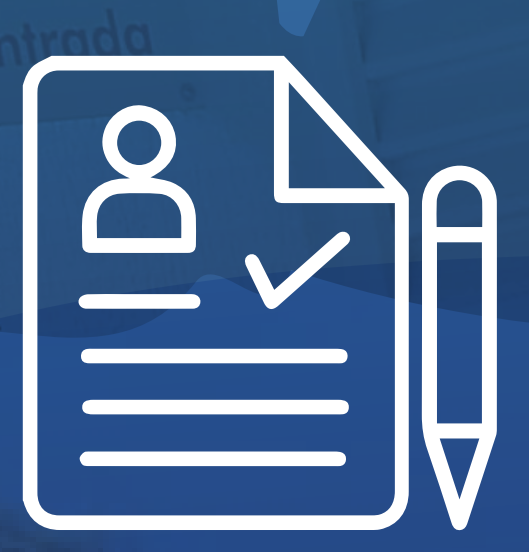

#### Consulta de inscrições

Consulte quais inscrições de atividades estão ativas para o seu título

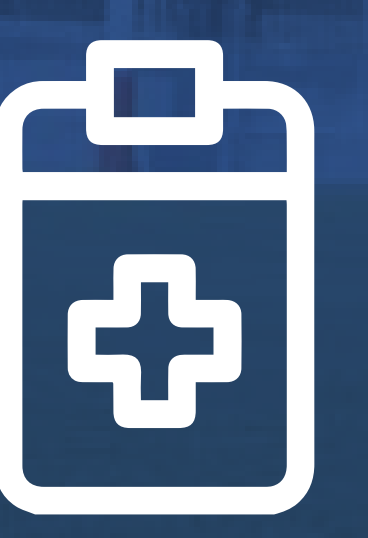

#### Atestados médicos

Consulte seus atestados médicos ativos

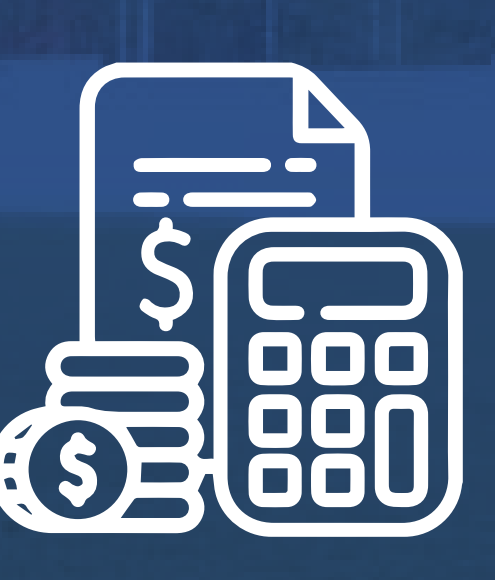

#### **Extratos financeiros**

Agora você pode consultar o extrato das suas atividades no Clube

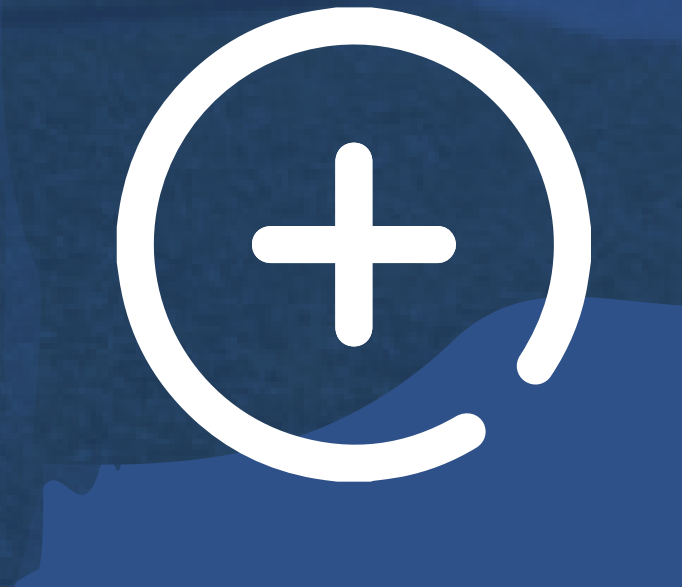

CÂMERAS, RESERVAS, EMISSÃO DE BOLETOS

### E MUITO MAIS!

# COMO INSTALARS

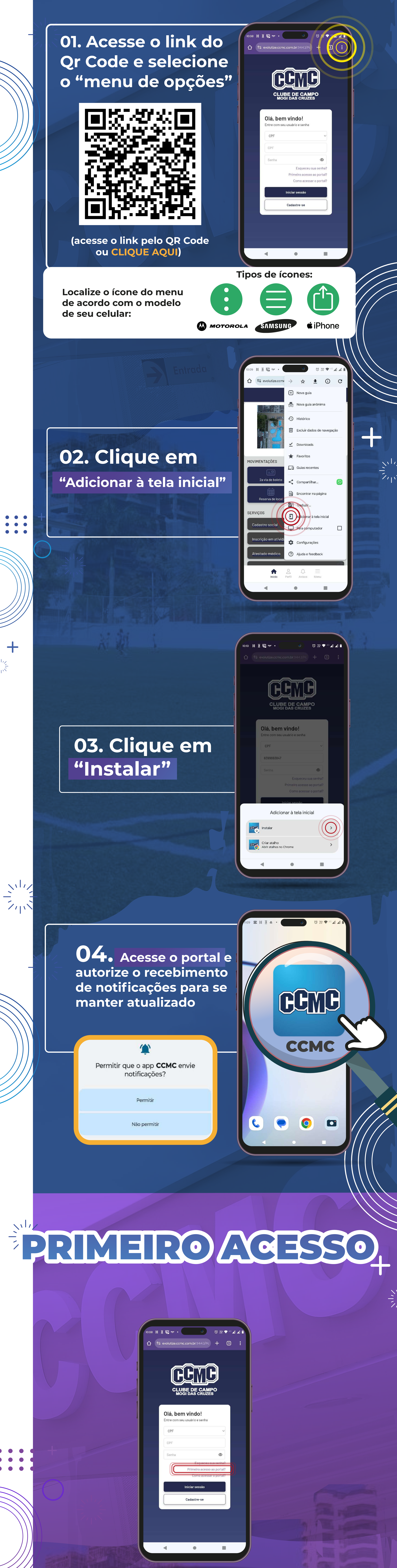

01. Digite seu CPF e clique em "Primeiro acesso ao Portal?"

| CLUBE DE CAMPO<br>MOGI DAS CRUZES       |
|-----------------------------------------|
| Gerar ou recuperar                      |
| senha                                   |
| Enviaremos um e-mail para redefinir sua |

Confirmar

Retornar

senha

Emai

| 02. Preer    | hcha o c     | ampo co      | om  |
|--------------|--------------|--------------|-----|
| o seu        | e-mail       | pessoal      |     |
| (é necessári | o que seja c | mesmo e-m    | ail |
| cadastra     | do no sisten | na do Clube) |     |

(전 YPP 💎 <sup>46</sup> 🔟 🔟 🕯

| CLU          |                                      | //<br>> |  |
|--------------|--------------------------------------|---------|--|
| MO           | GI DAS CRUZES                        |         |  |
| llá, ben     | n vindo!                             |         |  |
| ntre com sei | u usuário e senha                    |         |  |
| CPF          |                                      | ~       |  |
| CPF          |                                      |         |  |
| Senha        |                                      | ٥       |  |
|              | Esqueceu sua                         | senha?  |  |
|              | Primeiro acesso ao<br>Como acessar o | portal? |  |
|              | Iniciar sessão                       |         |  |
|              | Cadastre-se                          |         |  |
|              |                                      | J       |  |

03. Você receberá um e-mail com um link para gerar a senha

04. Volte para a tela inicial do portal e preencha com o seu CPF e a senha criada

05. Pronto! Agora você pode acessar sua conta

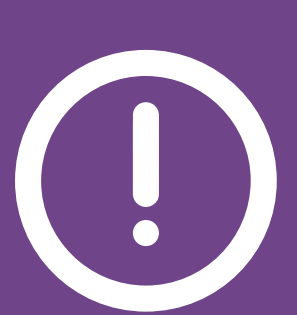

O app "CCMC Village" será desativado no dia 29 de novembro de 2024. Até esta data, as agendas das quadras de tênis e espaço gourmet seguem sendo válidas pelo antigo aplicativo.

#### CLIQUE AQUI PARA ACESSAR O LINK DO PORTAL

HHTH

ccmc.com.br

11 4728 5600